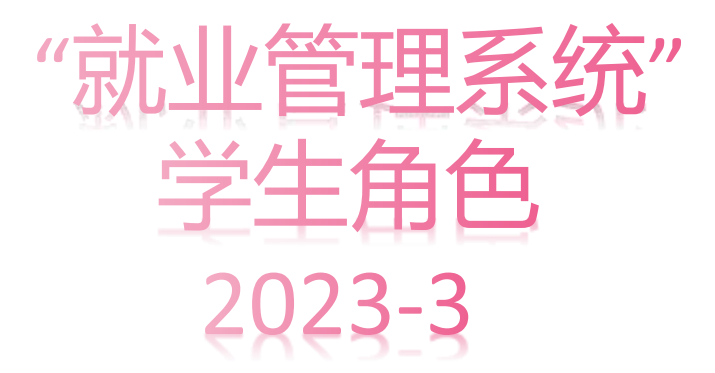

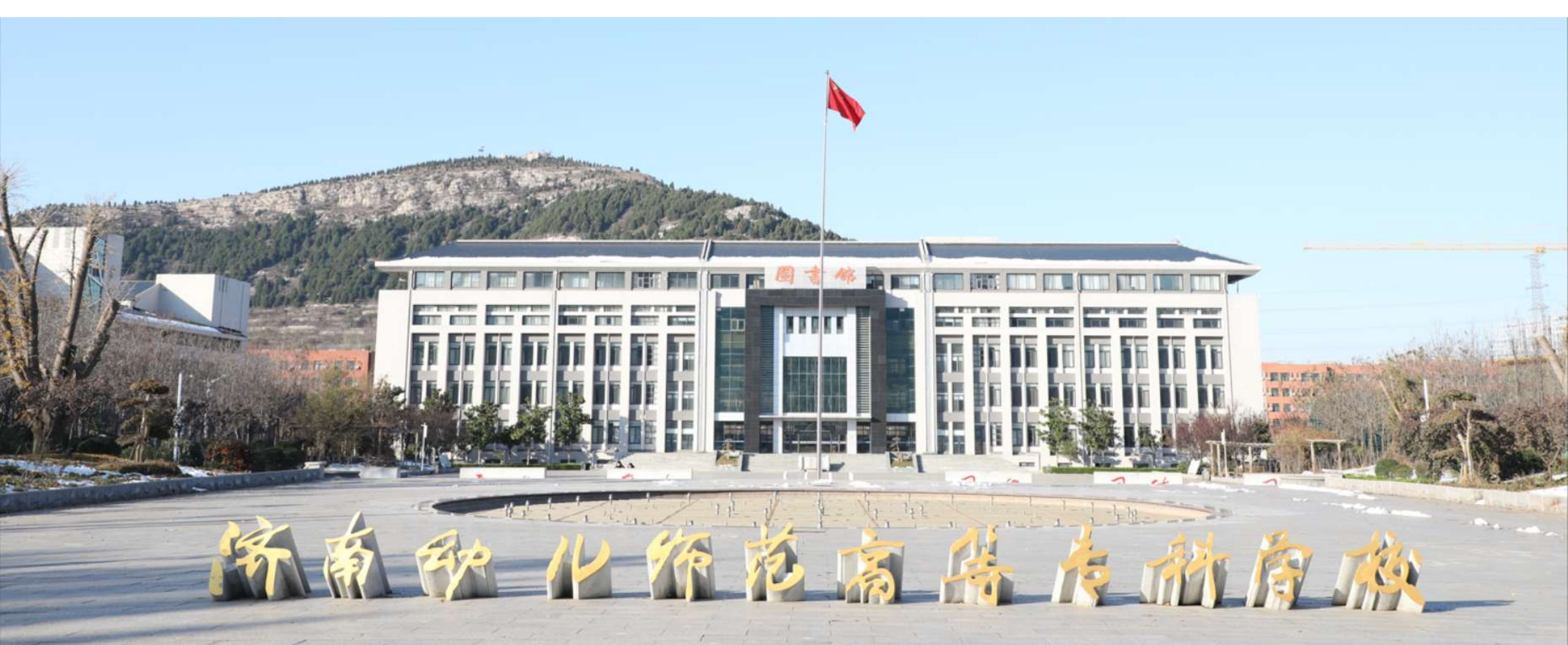

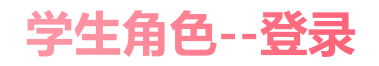

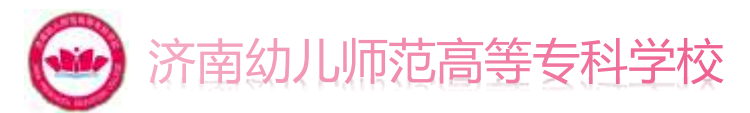

#### 在浏览器中输入网址:https://jiuye.jnpec.edu.cn/#/进入就业网,在右上角登录中,选择学生,输入账号密码进行登录。

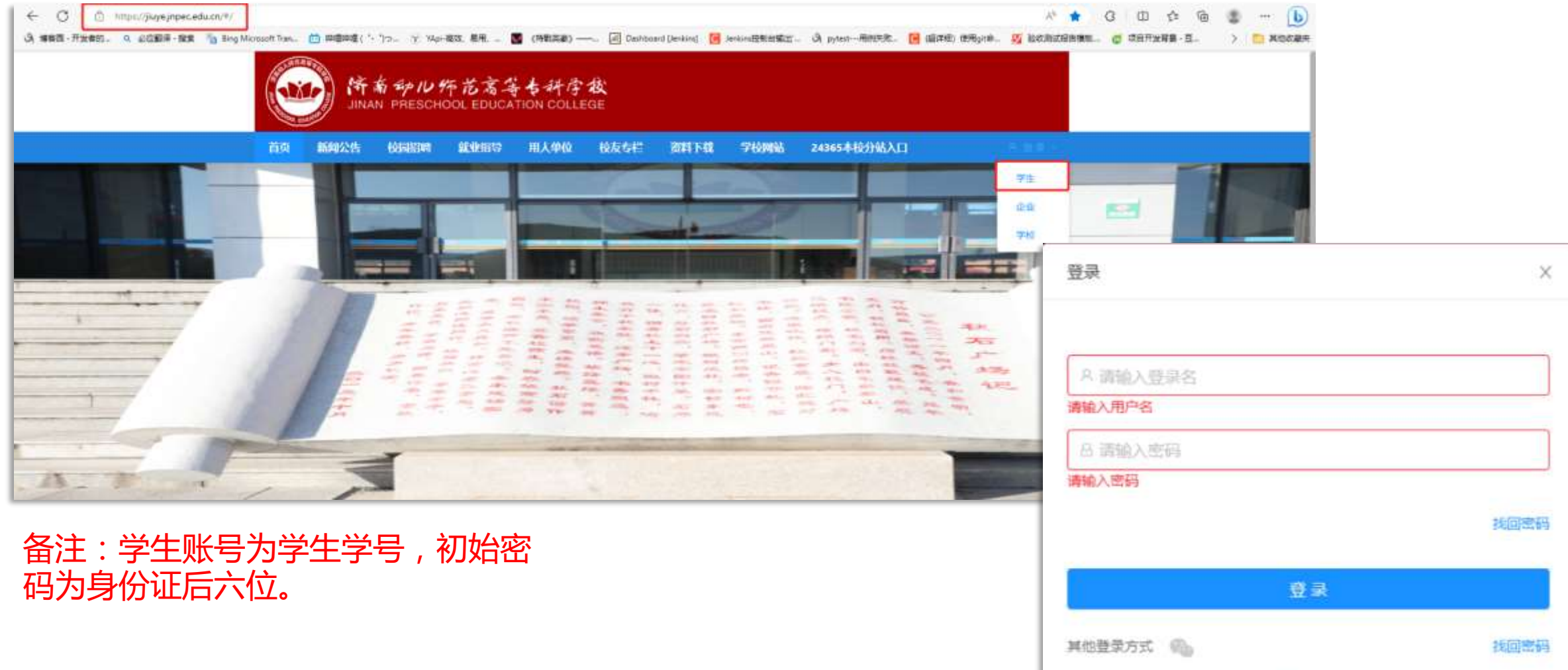

# 学生角色--我的简历

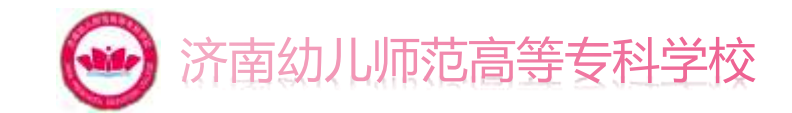

#### 学生登录成功后,点击左侧我的简历,可对个人简历进行编辑。 新闻公告 用人单位 校友专栏 学校网站 24365本校分站入口 按屈招聘 就到4月号 首页 资料下载 12897017 我的投递 信息核实 毕业去向 観光信息 ● 公开 ○ 不公开 修改密码 王世博 自我描述 2 我招 12 ◎ 能力标答 之 病間 向首能力标签。雇司学习能力、让HR更了解你! ◎ 基本信息 読系: 王炭美思政放育学院 学历: 专业: 网络工程 出生日期: 2000-04-13 民族: 汉族 政治面积:群众 转页: 现居地: 手机: 13355554444

# 备注:学生需注意,简历需更改为公开,未公开的简历,即使投递,用人单位也收不到简历信息。

# 学生角色--我的投递

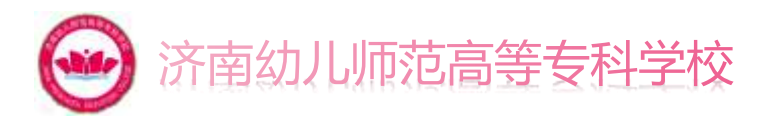

#### 在该页面学生可看到自己投递的简历以及用人单位反馈的情况,若存在线上面试,页面列表向右拖动,可进入直播间进行面试

| 首页  | 新闻公告     | 校园招聘          | <b>XXX</b> HARS | 用人事  | Mù 枝友专栏 | 资料下载   | 学校网站 | 24365本校分         | 結入口       | ∧ 王世崎 ~ |
|-----|----------|---------------|-----------------|------|---------|--------|------|------------------|-----------|---------|
|     | -        | _             |                 | -    | 7       | Sell.  |      | 1.2              | 1.50      |         |
| 我的简 | ந        |               | 名称              | 面试类型 | 姓名      | 简历来源   | 面试典型 | 而试时间             | 面试地点      | 是百合     |
| 我的投 | <u>ب</u> | <b>1</b> 1968 | 公司发布            | 实习   | 王世壇     | 职位     | 线上   | 2023-03-13 11:00 |           | 合适      |
| 信息核 | 实        | 1895          | 公司发布。           | 全职   | 王世場     | 8R(2   | 组下   | 2023-03-08-21:53 | -9#       | 不合适     |
| 毕业去 | 向        | 同植            | 经理 (初           | 全职   | 王世博     | 职位     |      |                  |           |         |
| 修改密 |          | 网络            | 险商工程            | 全明   | 王世場     | 职位     |      |                  |           |         |
|     |          | 100           | 86時入書           | 全职   | 王世博     | 职位     |      |                  |           |         |
|     |          | 投诉            | 这理              | 全职   | 王世博     | 职位     |      |                  |           |         |
|     |          | 投诉            | 远理              | 全即   | 王世場     | 职位     |      |                  |           | 台道      |
|     |          | -             |                 |      |         | 1995 A |      | → 第1-7奈 #        | も7条 < 1 > | 10条/页~  |

| ❷ 济南幼儿师 | 范高等专科学校     |
|---------|-------------|
| 田户名     |             |
| 房间号:    |             |
|         |             |
| 进入历     | <u> </u> 有同 |
| 0       | 0           |
| ◎ 设备    | 香检测         |

| 面试时间             | 面试地点 | 是否合适 | 直播状态         | 操作    |
|------------------|------|------|--------------|-------|
| 2023-03-20 20:00 |      | 待选   | 直播间已开放,请前往面试 | 前往直播间 |
| 2023-03-08 21:53 |      | 不合适  |              |       |

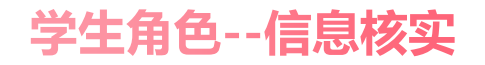

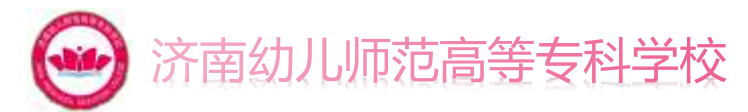

#### 该页面是学生用于更新个人信息,按照要求如实进行填写,点击提交按钮,等待审核通过即可。

| 11回77 | ○ 已通过<br>当相选座 # | 1m.        |    |              |           | 入学前档案信息  |                              |         |             |
|-------|-----------------|------------|----|--------------|-----------|----------|------------------------------|---------|-------------|
| MAGE  | 基础信息            |            |    |              |           |          |                              |         |             |
| 业去向   | <b>7</b> 9:     |            |    | 姓名:          | Eltre     | 入学前档案所在  | #位: 请编写入学期也是你在单位             | 档室是否转入  | 学校:         |
| 20045 | (生物):           | 秀          |    | 身份证号。        | -         | 入学前户口所在地 | 第34時: 第34号人学部の日本会社教会会        | 户口是否转入  | 学校:         |
|       | • 田生日期:         | 2000-84-13 |    | • 民族:        | (738      |          |                              |         |             |
|       | • 政治撤销:         | 帮众         |    | ≇历:          | 31        | 联系方式     |                              |         |             |
|       | 学籍信息            |            |    |              |           | • 手机:    | 13355554444                  | •家庭电话:  | 11122223333 |
|       | *生气:            |            |    | IR.N.:       | 王尼美国政教育学校 | • qq;    | 请珠写00                        | • 型稿:   | 清婚写新聞       |
|       | en 19.          | 2019       |    | 专业:          | 列项工程      |          | QQ不能为空I                      |         | 邮稿不能为空!     |
|       | HHW:            | 100001001  |    | 入物时间。        |           | • 家庭地址:  | 明<br>注: 编写无效成不详细的地址将会导致审核不通过 | * dE46; | 164300      |
|       | 学彩:             | 4          | 46 | 学生契扣:        | 教養全日紀     |          |                              |         |             |
|       | No.67.          | <b>北</b> 律 |    | · traction g | *         |          |                              |         |             |

# 学生角色--毕业去向

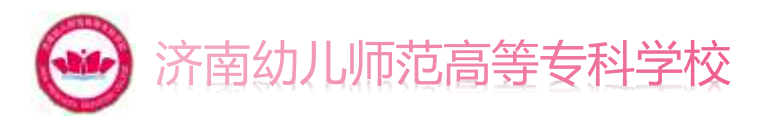

该页面是学生根据自己毕业去向,选择后按照要求进行填写后,点击提交等待审核即可。

| 首页 新闻公告 | 校园招聘 就业指导     | 用人单位     | 枝友も世             | 资料下载        | 学校网站      | 24365本校分帖入口 | A           | く 王信博 ~                                |              |          |     |
|---------|---------------|----------|------------------|-------------|-----------|-------------|-------------|----------------------------------------|--------------|----------|-----|
|         |               |          | 2                | 1 Par       | -         | 13.23       |             | 100                                    |              |          |     |
| 我的第历    |               |          |                  |             |           |             |             |                                        |              |          |     |
| 我的投递    | 毕业去向          | 首页       | 新闻公告             |             | (dkillis) | 用人单位 一校友专栏  | 811 F 61 74 | QMW 24365                              | 本校分站入口       | A IIII   |     |
| 信息核实    | 签就业协议形        | CREATE   |                  |             |           | 7           | OF THE      |                                        |              | 1000     |     |
| 毕业去向    | <b>苦劳动由同形</b> | C标业 现的   | 滴历               | 毕业去向        | I         |             |             |                                        |              |          |     |
| 修改密码    | 其他景用形式        | BB<br>NR | 波递               | 西洋          | 主原因:buxin | g1          |             |                                        |              |          |     |
|         | au III au 19  | 信息       | 城主               |             | • 毕业去向:   | 苦就业协议形式就业   |             | • 单位名称                                 | Rutiola      | 9、工程有论   |     |
|         | SHOTHINE.     | (#3)     | (1997)<br>(1993) | • 单位相       | IRMANCES: |             | 9.工用用税      | • 單位性质                                 | vîl≒         |          |     |
|         | 应证义劳兵         |          |                  |             | • 单位行业:   | 农、杭、收、港企    |             | • 单位所在地                                | : 安徽省/金庆市/大规 | 6 ×      |     |
|         | 国家基层项目        |          |                  |             | • 単位地址:   | 山东捕         | 1           | • 工作期位機制                               | 公务担          |          |     |
|         | 地方基层项目        |          |                  |             | 单位联系人     | <u>स</u>    | 户口档案转寄      |                                        |              |          |     |
|         | 杨敬业           |          |                  |             | 41.7 SHB  | 1 ergq.com  | 档案转寄单位      | (名称: 1                                 |              | 档案转费单位地址 | ( 1 |
|         | 不就业拟升学        |          |                  |             |           | 4.15        | 档案转责单位      | 11111111111111111111111111111111111111 |              | 户口迁转地址   | 1   |
|         | 其他智不就应        |          |                  |             |           | 1           | 联系          | 电话: 1                                  |              | 就业备注     | 1   |
|         |               |          |                  |             |           |             | -           |                                        |              |          |     |
|         |               |          |                  | NO TO ATT A |           |             |             |                                        |              | (III X   |     |

# 学生角色--修改密码

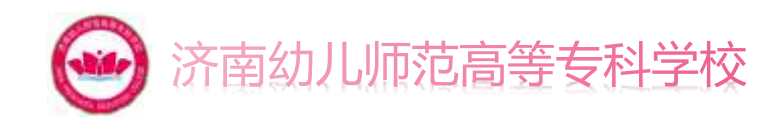

#### 学生若想修改密码,在修改密码页面,输入原密码以及要修改的密码即可。

| 首页  | 新闻公告 | 校園招聘 | <b>RAPAS</b> | 用人单位  | 枝友专栏             | 资料下载  | 学校网站 | 24365本校分站入口 | 名 王世語 ~ |
|-----|------|------|--------------|-------|------------------|-------|------|-------------|---------|
|     |      |      |              |       | 2                |       |      | Pier        | 1000    |
| 我的简 | 厉    |      |              |       |                  |       |      |             |         |
| 我的投 | 递    |      |              | • 應密  | <b>時</b> : 「時後入」 | 029)  |      | ø           |         |
| 信息核 | 实    |      |              | • 新型: | B: 1960.13       | 网络白银石 |      | ø           |         |
| 毕业去 | 向    |      |              | * 图码端 | <b>以</b> : 前雨23  | 的人类研  |      | ø           |         |
| 修改密 | 码    |      |              |       |                  |       | 政問題  |             |         |
|     |      |      |              |       |                  |       |      |             |         |

# 学生角色--流程(投递简历)

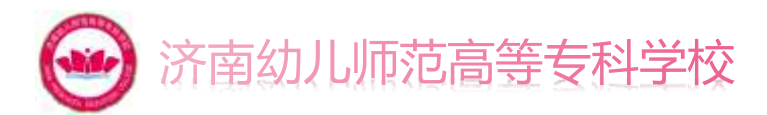

## 在就业网首页下方可根据,招聘信息,职位进行简历投递。

|                                                                           | WATCH TO MURDOO                                                                                                    | WERTE MILLION                                           |         |                  |
|---------------------------------------------------------------------------|----------------------------------------------------------------------------------------------------|---------------------------------------------------------|---------|------------------|
| 5 新向公告 校园招聘 就业指导 用人单位 校友专栏 资料<br>核组织就业工作人员参加数首部。人社部部署部好2023届全国普通高校毕业生就业创。 | 公司準備<br>公司性所:和用<br>公司相倫:1000A以上<br>部属行会:支、林、政、後生                                                                               | 发布机构 指                                                  | 测试公司发布实 | 发布时间: 2023-03-07 |
|                                                                           | 単位校部: 世界100時<br>公司过去: 決局加ルル市注意等身体学校<br>単位世界: https://www.baidu.com/                                                            | 招聘信息.<br>职位类别:综合类<br>学历要求:中职及以上<br>招聘人数:100             |         |                  |
| 時信息 配位 宣讲会 双选会<br>前企业<br>起用的机场建设集团有限公司 目标的                                | <ul> <li>単位1529年</li> <li>単位引数</li> <li>単位引数</li> <li>03-07</li> <li>第10公司波称集功</li> <li>2023</li> <li>単町1 小司以上1 完全型</li> </ul> | 日薪范惠: 50以下/夫<br>招聘类型: 实习<br>工作地点: 安徽省安庆市1<br>职位描述:<br>1 |         |                  |
|                                                                           | 03-07 開始公司波布圭朝<br>3023 主印   半印刀口上   安安吉                                                                                        |                                                         | 投進简历    |                  |

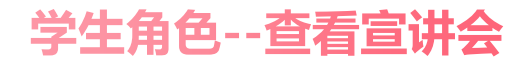

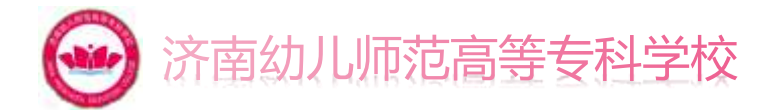

## 点击宣讲会,可观看宣讲会信息,点击空中宣讲会可查看直播。

| 新闻公告                                                                                                    | 校局招聘               | 84289 | 用人单位       | 极发导栏 | <b>東日下版</b> | 学校网站                     | 24365本校分站入  |                                        | 测试公司预约           | 空中宣讲会            |
|----------------------------------------------------------------------------------------------------|--------------------|-------|------------|------|-------------|--------------------------|-------------|----------------------------------------|------------------|------------------|
|                                                                                                    |                    |       |            |      |             |                          | 0 0         |                                        | 双布利心 报生就业成事中心    | 夏和时间: 2023-03-20 |
|                                                                                                    |                    |       |            |      |             |                          | ě ě         | 公司信息                                   |                  |                  |
|                                                                                                    |                    |       |            |      |             |                          |             | 公司名称:<br>所试企业                          | 宣讲会类型:<br>线上     |                  |
|                                                                                                    |                    |       |            |      |             |                          |             | 性质:                                    | 规模:              | 所屬行业:            |
| 708/10 M                                                                                                    | - wa               |       | t-0-       |      |             | <b>BZ</b> <sub>222</sub> | 学生导航        | 机英                                     | 1000,AULE        | 农、林、蛟、渔业         |
| 1999 (1992) - Berr                                                                                             |                    | - ma  | 4 **       |      |             | 20177                    |             | 宣讲人:                                   | 职务:              | 宣讲人手机号:          |
| 23                                                                                                    |                    | 空中    | 管理         |      |             | 2023-03-09               |             | 贾超                                     | COO              | 111111111        |
| 關公司授助在中宣讲                                                                                                    | Br.                | 空中1   | 医讲         |      |             | 2023-03-07               | 122         | 群和中任                                   | 0718-            |                  |
| 制成公司预给城下宣讲                                                                                                    | ê.                 | 括丙    | 能井         |      |             | 2023-03-07               | 7注意3        | 111111111111                           | 1@gg.com         |                  |
| 建的结下                                                                                                    |                    | 纯丙    | 靛井         |      |             | 2023-03-04               |             | 10000000000000000000000000000000000000 |                  |                  |
| 耐力低下                                                                                                    |                    | 线下    | 膨井         |      |             | 2023-03-04               | <b>C</b>    | 宣讲会信息                                  |                  |                  |
| 和下腹讲会                                                                                                    |                    | (4)下) | 如月         |      |             | 2022-12-05               | 850-845     | 开始的时间。                                 | 结束口册             |                  |
| 市南幼儿师范高等专科                                                                                                    | 邦技                 | 结下    | 前井         |      |             | 2022-08-10               |             | 2023-03-07 00:45                       | 2023-03-07 23:45 |                  |
| 州積益人力資源有限                                                                                                    | 200                | (ET)  | <b>数</b> 并 |      |             | 2022-08-10               | · · · · · · |                                        |                  |                  |
| 1家盛位国际能流有限                                                                                                    | 2回                 | 語下日   | 節井         |      |             | 2022-08-10               |             | 直播类型:<br>京语                            |                  |                  |
| the second second second second second second second second second second second second second second second s | Code (199 2 ), 201 | 14777 | t=144      |      |             | 2022-08-10               |             | 38.790                                 |                  |                  |